591 Verslag van operatie *Cannonshot* door W. Hopperus Buma: 'Samentrekken van de 1st Canadian Infantry Division bij Gorssel', 'Aanvalsplan', 'Verloop van de acties', 'De tweede aanval op Apeldoorn'

Hieronder krijgt u stapsgewijs de route naar het overzicht:

- Ga naar: https://www.archieven.nl/ - Klik op 'Bestanden'

- 'Uitgebreid Zoeken'

- Achter Zoeken, invoeren "De Hoven" (Vergeet "-" niet! Zutphen invoeren werkt ook, echter gedeeltelijk. Probleem is n.l. dat in die jaren ook 'Zutfen' en 'Sutfen' werden gebruikt)

- Achter Periode, invoeren '1940' achter t/m '1945'

- Bevat Bestanden: 'Ja'

- Op 'Zoek' klikken (bovenin)

- Op deze pagina zie je een balk bovenin met 1-2-3-4-5-6- >

- Klik door naar nr. '7'.

- Op deze pagina, halverwege, kom je op 'P. Vroemen. Verslag van operatie Cannonshot......'

- Klik op deze (gele) pagina aan de linker zijde. Je komt nu op pag. '4'

- Verander links bovenin het cijfer '4' in het cijfer '1'.

- Je bent nu bij de eerste pagina van dit bestand.

- Onderaan elke pagina kan je d.m.v. een +teken de lettergrootte vergroten.

- De grote letter T aan de linkerzijde, geeft een automatische digitale weergave van de tekst, zo goed als mogelijk. Want veel tekst is vanwege zijn leeftijd nog minder goed leesbaar.